# CAPAIAN VAKSINASI COVID-19 KOTA BATAM

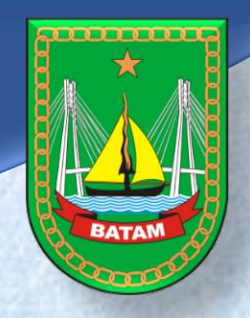

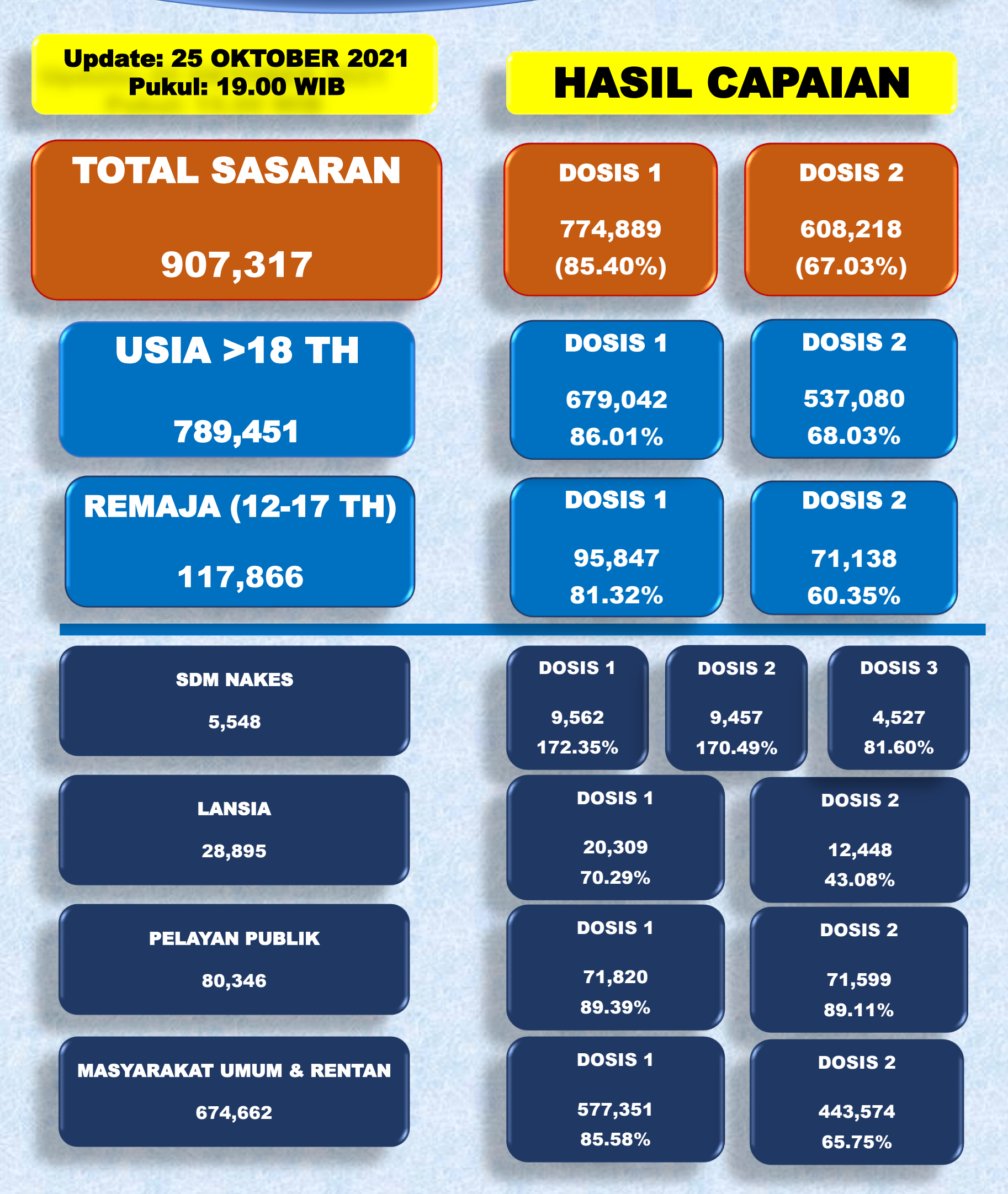

# CAPAIAN VAKSINASI COVID-19 KOTA BATAM

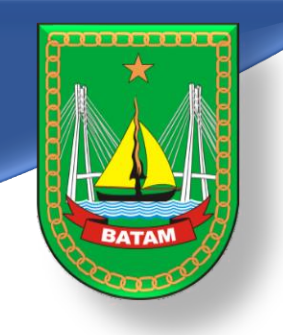

# CAPAIAN VAKSINASI COVID-19 MENURUT USIA SASARAN

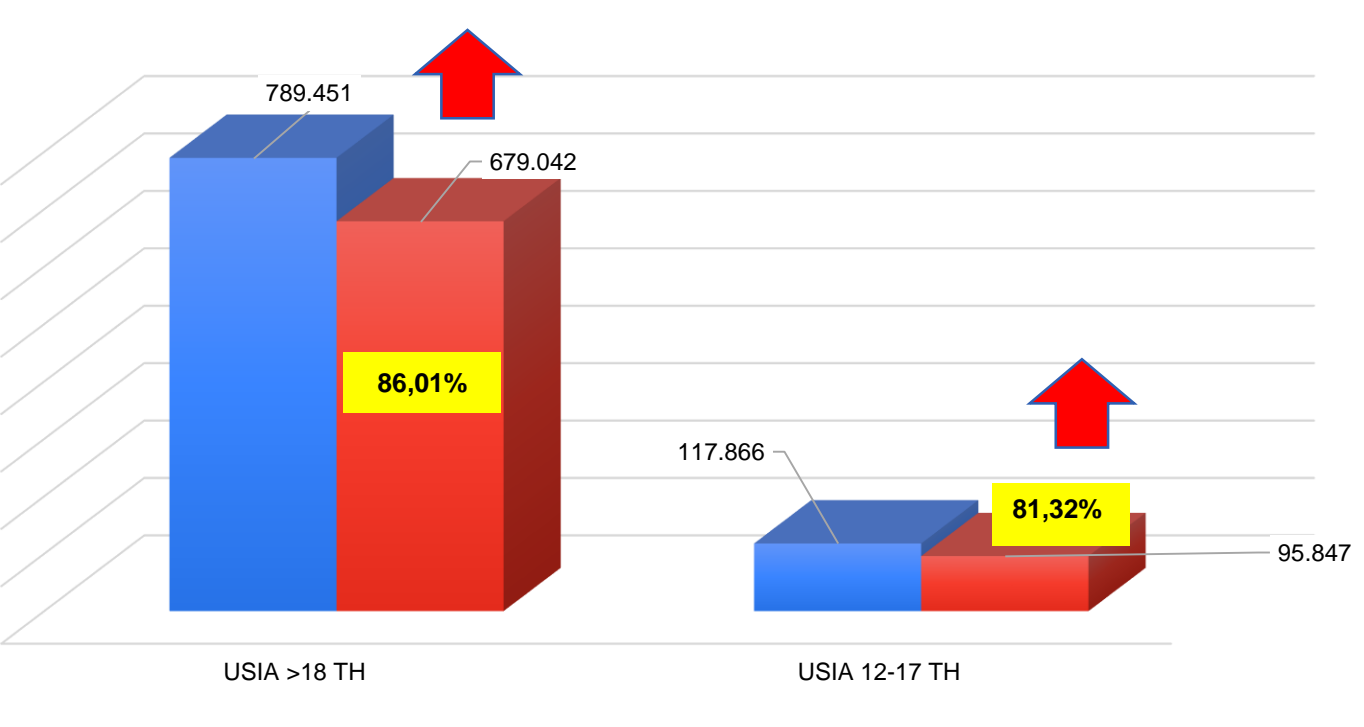

SASARAN CAPAIAN DOSIS 1

# CAPAIAN VAKSINASI COVID-19 MENURUT JENIS SASARAN

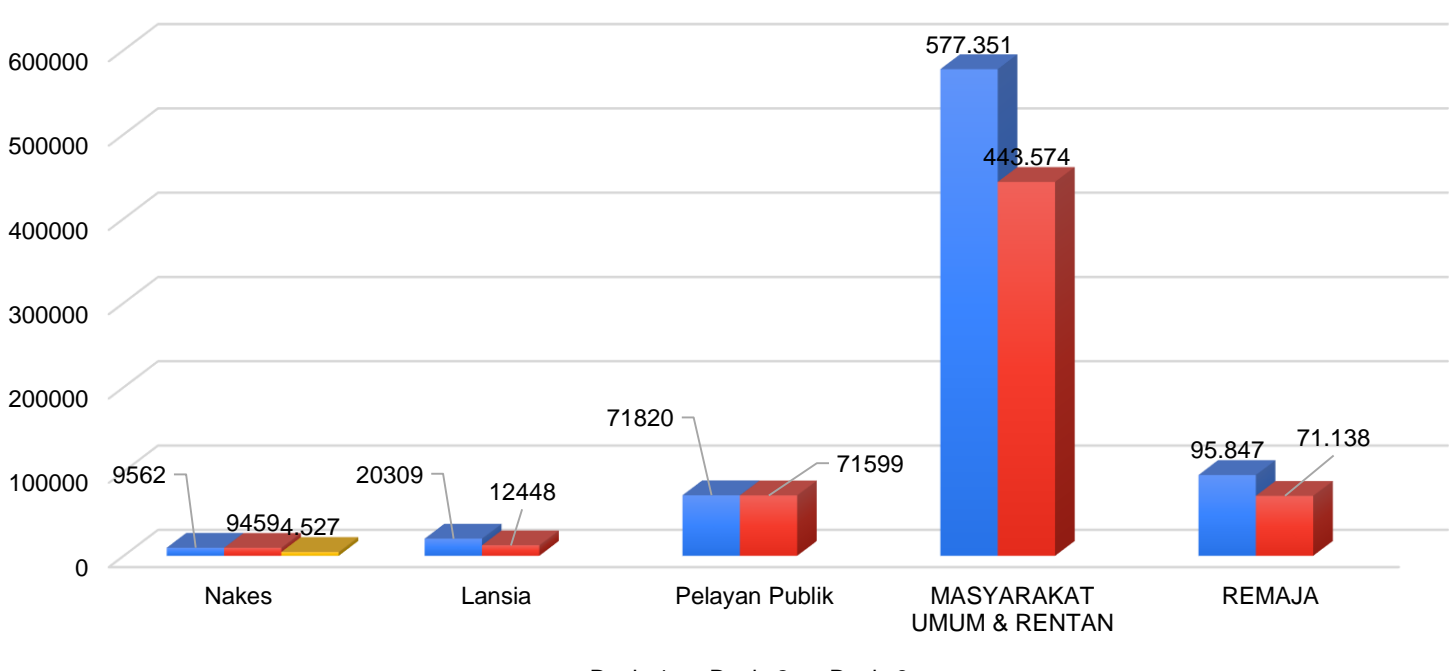

Dosis 1 Dosis 2 Dosis 3

### GRAFIK VAKSINASI COVID-19 HARIAN (DOSIS 1 DAN DOSIS 2)

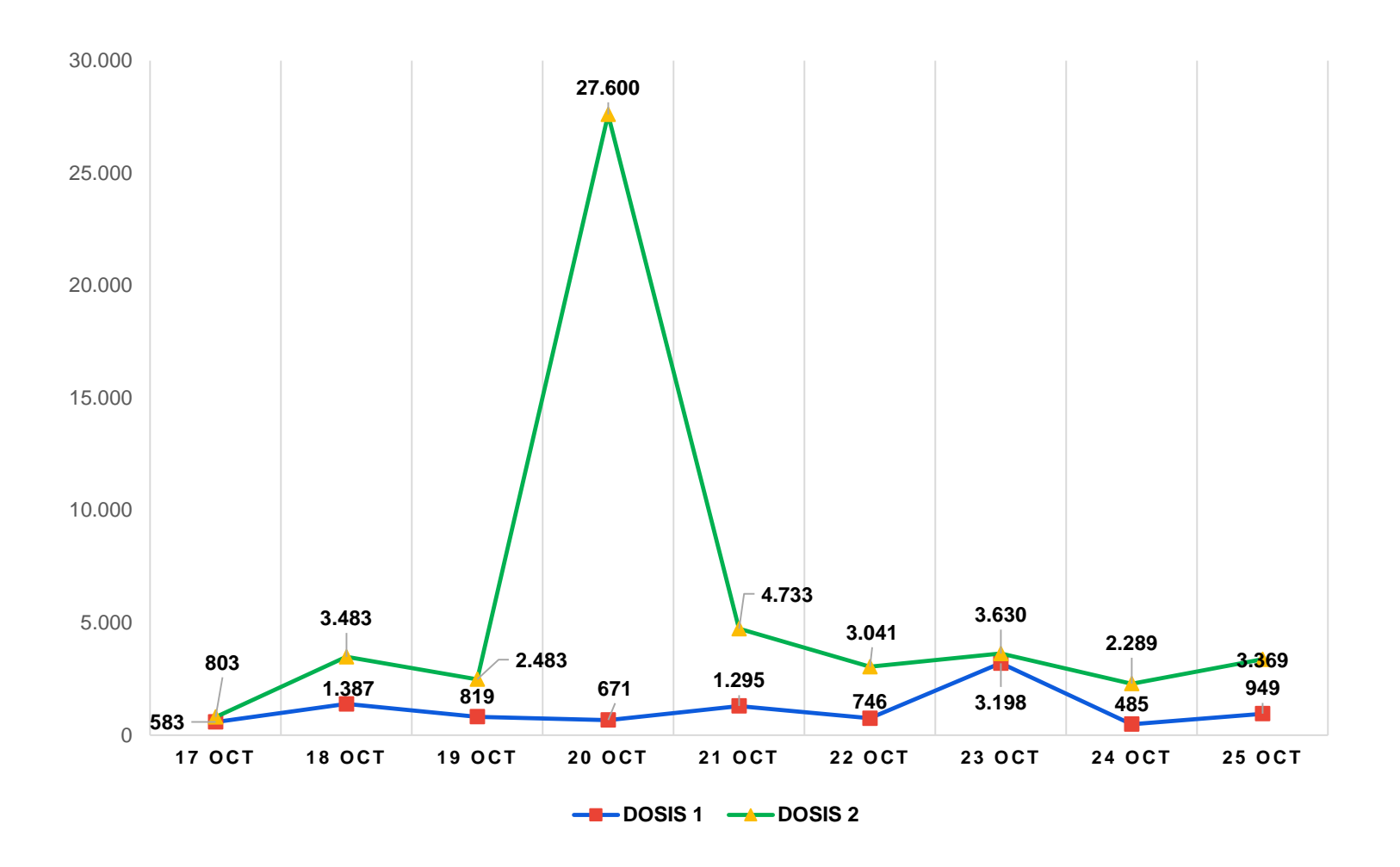

# **STOK VAKSIN COVID-19 KOTA BATAM**

| NAMA VAKSIN               | DISTRIBUSI<br>(dosis) | STOK (dosis) | PEMAKAIAN (%) |
|---------------------------|-----------------------|--------------|---------------|
| Coronavac®<br>Single Dose | 11,800                | 0            | 100           |
| Coronavac®<br>Multidose   | 584.770               | 300          | 99,95         |
| Coronavac®<br>Doubledose  | 226.226               | 10.790       | 95,23         |
| AstraZeneca®              | 688.250               | 80.388       | 88,32         |
| AstraZeneca® 8<br>dosis   | 7.120                 | 0            | 100           |
| Moderna                   | 83.790                | 5.166        | 93,83         |
| Pfizer                    | 204                   | 204          | 0,00          |
| TOTAL                     | 1.602.160             | 96.848       | 93,96         |

# CAPAIAN VAKSINASI COVID-19 KOTA BATAM

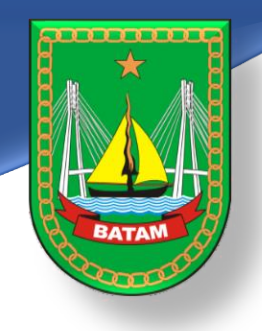

#### CARA MENDAPATKAN SERTIFIKAT VAKSIN COVID-19 SETELAH ANDA DIVAKSIN

- 1. Buka website https://pedulilindungi.id
- 2. Klik tombol Login/ Register di pojok kanan atas website
- 3. Buat akun dengan mengisi nama lengkap, nomor HP, dan nomor KTP (NIK)
- 4. Masukkan kode OTP untuk verifikasi (dikirim lewat sms ke nomor Hp yang didaftarkan)
- 5. Setelah login, klik dashboard akun lalu pilih menu "SERTIFIKAT VAKSIN"
- 6. Akan muncul sertifikat vaksinasi yang dimiliki lengkap dengan jenis dan nomor batch vaksin
- 7. Klik "UNDUH SERTIFIKAT" untuk menyimpan sertifikat
- 8. Langkah yang sama dapat dilakukan apabila Anda mengunduh aplikasi PeduliLindungi lewat Play store atau app strore.
- 9. Hubungi 119 apabila terdapat kesalahan data di sertifikat atau email ke <u>vaksin@pedulilindungi.id</u> untuk melakukan perubahan data
- 10. Tetap patuhi protokol Kesehatan walaupun Anda telah divaksin

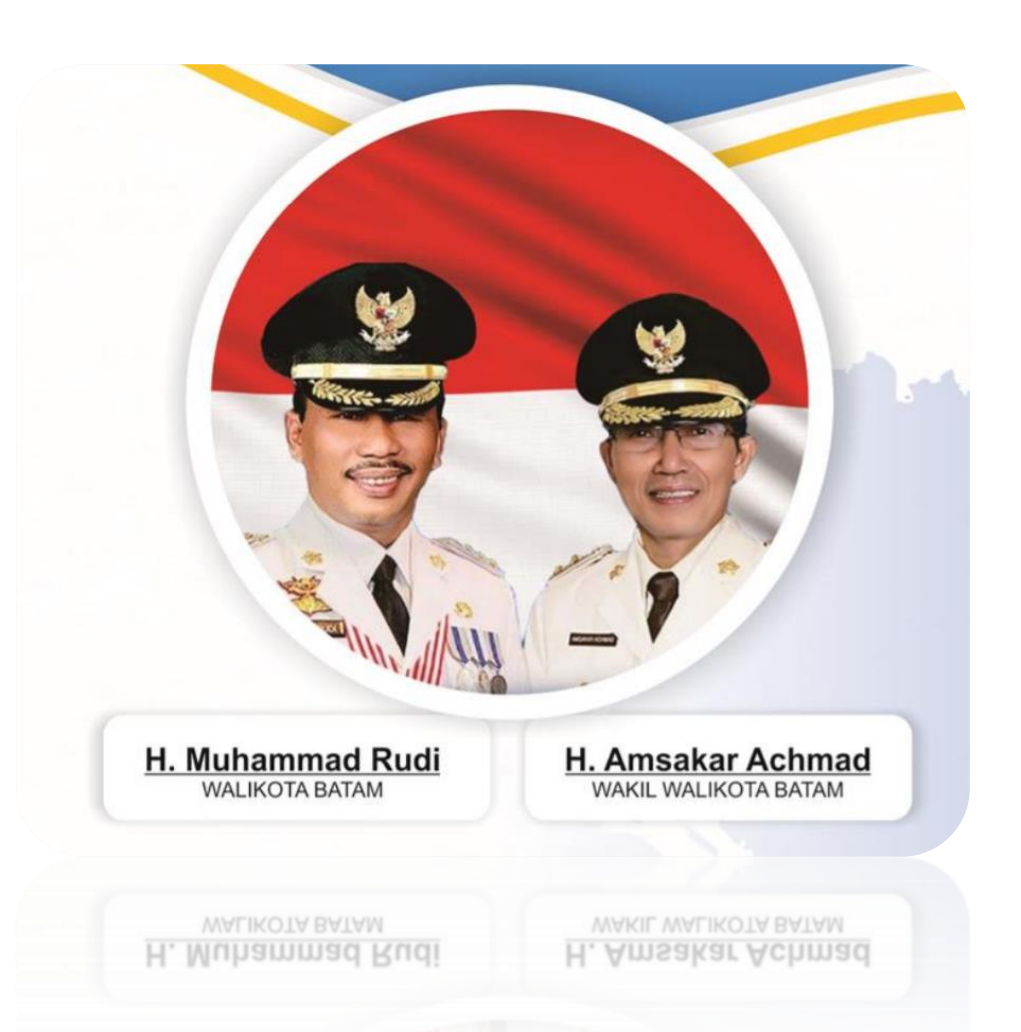

Memakai Masker Menjaga jarak Mencuci Tangan Menghindari kerumunan Mengurangi mobilitas

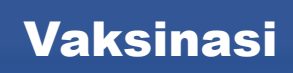